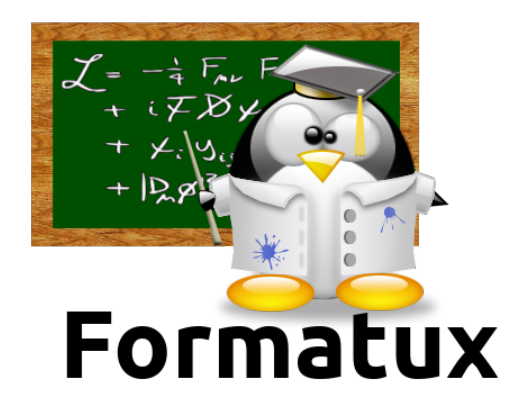

### Système de fichiers

### Table des matières

| 1. ATELIER 1 : Ajout et préparation d'un disque                          | 1 |
|--------------------------------------------------------------------------|---|
| 1.1. Exercice 1.1 : Ajouter un disque                                    | 1 |
| 1.2. Exercice 1.2 : Préparer le nouveau disque                           | 1 |
| 1.3. Exercice 1.3 : Formater les nouvelles partitions                    | 2 |
| 1.4. Exercice 1.4 : Monter les disques dans l'arborescence               | 2 |
| 2. ATELIER 2 : Les liens                                                 | 4 |
| 2.1. Exercice 2.1 : Lien physique                                        | 4 |
| 2.2. Exercice 2.2 : Lien symbolique en absolu                            | 6 |
| 2.3. Exercice 2.3 : Lien symbolique en relatif                           | 6 |
| 3. ATELIER 4 : Droits particuliers                                       | 8 |
| 3.1. Exercice 4.1 : Création d'une boîte aux lettres.                    | 8 |
| 3.2. Exercice 4.2 : Droits d'endossement                                 | 8 |
| 4. ATELIER 5 : Sécuriser les fichiers                                    |   |
| 4.1. Exercice 5.1 : Evaluer ses droits sur un répertoire                 |   |
| 4.2. Exercice 5.2 : Interdire la modification du contenu d'un répertoire |   |
| 4.3. Exercice 5.3 : Interdire l'accès à un répertoire                    |   |
| 4.4. Exercice 5.4 : Autoriser les droits en lecture seule sur un fichier |   |
| 4.5. Exercice 5.5 : Droits d'exécution sur un fichier exécutable         |   |
| 4.6. Exercice 5.6 : Droits d'exécution sur un script                     |   |

# Chapitre 1. ATELIER 1 : Ajout et préparation d'un disque

#### Objectifs

- utiliser la console VirtualBox pour ajouter un disque dur à un serveur ;
- partitionner avec l'utilitaire cfdisk le nouveau disque dur ;
- formater les partitions avec l'utilitaire mkfs ;
- monter les partitions avec l'utilitaire mount.

### **1.1. Exercice 1.1 : Ajouter un disque**

• Ajouter un disque de 10 Go à votre serveur virtuel.

### 1.2. Exercice 1.2 : Préparer le nouveau disque

Démarrer à nouveau votre machine virtuelle et connectez-vous avec l'utilisateur root.

• Visualiser les disques accessibles :

[root]# fdisk -l

• Créer 6 partitions: 4 de 2 Go et 2 de 1 Go.

[root]# cfdisk /dev/sdc

Créer une nouvelle partition :

Choisir l'option [Primaire] :

Donner une taille à la partition :

Répéter l'opération 3 fois :

Faire un premier lecteur logique :

Répéter l'opération 3 fois :

Penser à écrire la nouvelle table de partition :

### **1.3. Exercice 1.3 : Formater les nouvelles partitions**

• Formater les nouvelles partitions en ext4.

[root]# mkfs -t ext4 /dev/sdc1 [root]# mkfs -t ext4 /dev/sdc2 [root]# mkfs -t ext4 /dev/sdc3 [root]# mkfs -t ext4 /dev/sdc5 [root]# mkfs -t ext4 /dev/sdc6 [root]# mkfs -t ext4 /dev/sdc7 [root]# ls -l /dev/sdc\*

# 1.4. Exercice 1.4 : Monter les disques dans l'arborescence

• Monter les volumes sur /Disque[1-6].

Création des points de montage:

[root]# mkdir /Disque1 /Disque2 /Disque3 /Disque4 /Disque5 /Disque6

Montage des partitions:

[root]# mount /dev/sdc1 /Disque1 [root]# mount /dev/sdc2 /Disque2 [root]# mount /dev/sdc3 /Disque3 [root]# mount /dev/sdc5 /Disque4 [root]# mount /dev/sdc6 /Disque5 [root]# mount /dev/sdc7 /Disque6

Visualisation des systèmes de fichiers:

```
[root]# mount
...
/dev/sdc1 on /Disque1 type ext4 (rw)
...
```

• Faire en sorte qu'à chaque redémarrage, le disque ajouté (ses partitions) soit pris en compte.

[root]# vim /etc/fstab
/dev/sdc1 /Disque1 ext4 defaults 0 0
...
/dev/sdc7 /Disque6 ext4 defaults 0 0

 Rediriger le contenu du fichier de configuration des montages et la table associée dans le fichier « Resultat » que vous placerez sur la première partition du disque ajouté dans un répertoire « SuiviInstallation ».

[root]# cd /Disque1
[root]# mkdir SuiviInstallation
[root]# cat /etc/fstab /etc/mtab > SuiviInstallation/Resultat

### **Chapitre 2. ATELIER 2 : Les liens**

#### **Objectifs**

• gérer les liens physiques et symboliques.

#### Pré-requis

• Créer le répertoire /Disque1/programmeTux.

[root]# mkdir /Disque1/programmeTux

• Changer le propriétaire de ce dossier pour stagiaire.

[root]# chown stagiaire /Disque1/programmeTux

### 2.1. Exercice 2.1 : Lien physique

- Se connecter sur une console avec l'utilisateur stagiaire.
- Créer l'arborescence src/version1 dans votre répertoire de connexion.

[stagiaire]\$ mkdir -p src/version1

• Créer un fichier tux.exe dans src/version1. Il contiendra le texte « version 1 »

[stagiaire]\$ echo "version 1" > src/version1/tux.exe

• Créer un lien physique tux-v1.exe dans le répertoire src vers le fichier src/version1/tux.exe.

[stagiaire]\$ ln src/version1/tux.exe src/tux-v1.exe

• Que pouvons-nous remarquer à propos des propriétés du lien et de sa source ?

Les deux fichiers ont le même numéro d'inode.

```
[stagiaire]$ ls -li src/version1/tux.exe src/tux-v1.exe
263883 -rw-r--r- 2 stagiaire users 0 fev 11 14:37 src/tux-v1.exe
263883 -rw-r--r- 2 stagiaire users 0 fev 11 14:37 src/version1/tux.exe
```

• Détruire le fichier src/version1/tux.exe. Que se passe-t-il pour le lien src/tux-v1.exe ?

Le compteur revient à 1.

```
[stagiaire]$ rm -f src/version1/tux.exe
[stagiaire]$ ls -li src/tux-v1.exe
263883 -rw-r--r-- 1 stagiaire users 0 fev 11 14:37 src/tux-v1.exe
```

• Recréer tux.exe dans src/version1/.

[stagiaire]\$ touch src/version1/tux.exe

• Le lien physique est-il toujours un lien vers src/version1/tux.exe ? Vérifier le contenu du fichier src/version1/tux.exe.

```
[stagiaire]$ ls -li src/version1/tux.exe src/tux-v1.exe
263883 -rw-r--r-- 1 stagiaire users 10 fev 11 14:37 src/tux-v1.exe
263884 -rw-r--r-- 1 stagiaire users 0 fev 11 14:38 src/version1/tux.exe
```

Non car les numéros d'inode sont différents et le compteur vaut 1.

[stagiaire]\$ cat src/version1/tux.exe
[stagiaire]\$ cat src/tux-v1.exe
version1

Le fichier source est maintenant vide.

• Créer un lien physique latest vers src/tux-v1.exe dans le répertoire « /Disque1/programmeTux ».

[stagiaire]\$ ln src/tux-v1.exe /Disque1/programmeTux/latest

• Que se passe-t-il ? Pourquoi ?

Impossibilité de créer le lien physique car la source et le lien sont sur deux systèmes de fichiers différents.

### 2.2. Exercice 2.2 : Lien symbolique en absolu

• Copier le dossier src/version1 vers src/version2. Le fichier src/version2/tux.exe contiendra le texte « version 2 »

```
[stagiaire]$ cp -R src/version1 src/version2
[stagiaire]$ echo "version 2" > src/version2/tux.exe
```

• Créer un lien symbolique latest dans le répertoire « /Disque1/programmeTux/ » vers src/version2/ en utilisant un chemin absolu.

[stagiaire]\$ ln -s /home/stagiaire/src/version2/ /Disque1/programmeTux/latest

• Afficher le contenu du fichier /Disque1/programmeTux/latest/tux.exe

[stagiaire]\$ less /Disque1/programmeTux/latest/tux.exe
version 2

• Renommer le dossier src en sources.

[stagiaire]\$ mv src sources

• Le lien fonctionne-t-il toujours ?

```
[stagiaire]$ less /Disque1/programmeTux/latest/tux.exe
/Disque1/programmeTux/latest/tux.exe: Aucun fichier ou dossier de ce type
[stagiaire]$ ll /Disque1/programmeTux/latest
lrwxrwxrwx 1 stagiaire users 29 fev 11 16:20 /Disque1/programmeTux/latest ->
/home/stagiaire/src/version2/
```

Non : le lien n'est plus actif.

• Pourquoi?

Le chemin est absolu et la source a changé de place.

### 2.3. Exercice 2.3 : Lien symbolique en relatif

• Dans le répertoire sources, créer un lien symbolique latest.exe vers sources/version2/tux.exe en utilisant un chemin relatif.

```
[stagiaire]$ cd sources
[stagiaire]$ ln -s ./version2/tux.exe latest.exe
```

• Déplacer (ne pas copier) le répertoire sources et son contenu dans « /Disque1/programmeTux ».

```
[stagiaire]$ cd ..
[stagiaire]$ mv sources /Disque1/programmeTux/
```

• Le lien /Disque1/programmeTux/latest.exe fonctionne-t-il toujours ?

```
[stagiaire]$ ls -l /Disque1/programmeTux/sources/latest.exe
lrwxrwxrwx 1 stagiaire users 24 fev 11 16:20 /Disque1/programmeTux/sources/latest.exe
-> ./version2/tux.exe
```

Oui : le lien est actif.

### **Chapitre 3. ATELIER 4 : Droits particuliers**

#### Objectifs

- positionner des droits particuliers ;
- positionner le suid.

### 3.1. Exercice 4.1 : Création d'une boîte aux lettres

• Créer l'arborescence /home/BAL/resultats/.

[root]# mkdir -p /home/BAL/resultats

• Faire en sorte que les utilisateurs puissent uniquement déposer des fichiers dans « resultats » en ne pouvant que passer dans BAL .

[root]# chmod 711 /home/BAL
[root]# cd /home/BAL
[root]# chmod 733 resultats

• Lister les droits de « BAL » ainsi que ceux de ses sous répertoires.

```
[root]# cd ..
[root]# ls -ld BAL
drwx--x--x 5 root root 1024 fev 11 08:21 BAL
[root]# cd BAL
[root]# ls -l
drwx-wx-wx 5 root root 1024 fev 11 08:21 resultats
```

### 3.2. Exercice 4.2 : Droits d'endossement

La commande « chfn » permet de formater le champ commentaire des comptes utilisateurs. Cette commande écrit dans le fichier « /etc/passwd ».

• Visualiser les droits de la commande et ceux du fichier.

[root]# ls -l /usr/bin/chfn -rwx--x--x 1 root root 16464 oct 16 2007 /usr/bin/chfn [root]# ls -l /etc/passwd -rw-r--r-- 1 root root 1638 fev 5 13:23 /etc/passwd

• Faire en sorte que les utilisateurs puissent utiliser cette commande et ainsi changer le commentaire les concernant.

[root]# chmod u+s /usr/bin/chfn

• Listez à nouveau les droits de la commande et ceux du fichier.

```
[root]# ls -l /usr/bin/chfn
-rws--x--x 1 root root 16464 oct 16 2007 /usr/bin/chfn
[root]# ls -l /etc/passwd
-rw-r--r- 1 root root 1638 fev 5 13:23 /etc/passwd
```

### **Chapitre 4. ATELIER 5 : Sécuriser les fichiers**

#### **Objectifs**

- évaluer les droits sur un fichier ou un répertoire ;
- sécuriser l'accès à un fichier ou à un répertoire ;
- rendre un fichier exécutable.

### 4.1. Exercice 5.1 : Evaluer ses droits sur un répertoire

• Créer le répertoire « cours » dans votre répertoire de connexion.

[stagiaire]\$ cd [stagiaire]\$ mkdir cours

• Observer les droits d'accès appliqués à ce répertoire :

```
[stagiaire]$ ls -lisad cours
drwxr-xr-x 5 stagiaire users 4096 fev 11 08:21 cours
```

• Quel utilisateur êtes-vous vis-à-vis de ce répertoire ?

Je suis le propriétaire

• De quels droits disposez-vous sur ce répertoire ?

Je dispose des droits de lecture, écriture et de passage dans le répertoire.

# 4.2. Exercice 5.2 : Interdire la modification du contenu d'un répertoire

• Modifier les droits du répertoire cours pour qu'ils deviennent dr-xr-xr-x.

[stagiaire]\$ chmod u-w cours

• Créer un fichier linux.txt dans ce répertoire.

[stagiaire]\$ touch cours/linux.txt

• Que se passe-t-il ?

cp: ne peut créer le fichier régulier 'cours/linux.txt' permission non accordée.

• Créer un sous répertoire « windows » dans le répertoire cours.

[stagiaire]\$ mkdir cours/windows

• Que se passe-t-il ?

mkdir : ne peut créer le répertoire 'windows' : permission non accordée.

• Rétablir les droits drwxr-xr-x du répertoire cours. Créer un fichier linux.txt dans cours puis créer le répertoire cours/windows.

[stagiaire]\$ chmod u+w cours
[stagiaire]\$ touch cours/linux.txt
[stagiaire]\$ mkdir cours/windows

• Remettre les droits dr-xr-xr-x sur le répertoire cours. Tenter de détruire le fichier linux.txt et le sous-répertoire wndows.

[stagiaire]\$ chmod u-w cours
[stagiaire]\$ rm -f cours/linux.txt
rm: ne peut enlever 'cours/linux.txt' permission non accordée.

[stagiaire]\$ rm -Rf cours/windows rm: ne peut détruire le répertoire 'cours/windows' : permission non accordée.

• Copier le fichier cours/linux.txt dans le répertoire cours/windows en le renommant srv2k8.txt.

[stagiaire]\$ cp cours/linux.txt cours/windows/srv2k8.txt

• Commenter le résultat.

Les droits du répertoire cours permettent le passage, et ceux sur windows la copie du fichier.

### 4.3. Exercice 5.3 : Interdire l'accès à un répertoire

• Modifier les droits du répertoire cours pour qu'ils deviennent drw-r-xr-x.

[stagiaire]\$ chmod 655 cours

• Se positionner dans cours.

[stagiaire]\$ cd cours

• Que se passe-t-il ?

bash : cd : cours : permission non accordée

Il manque le droit x qui permet le positionnement.

• Afficher le contenu du fichier cours/linux.txt.

```
[stagiaire]$ less cours/linux.txt
less: cours/linux.txt : permission non accordée
```

• Afficher ou tenter d'accéder au sous répertoire windows.

[stagiaire]\$ cd cours/windows

• Que se passe-t-il ?

bash : cd : cours/windows : permission non accordée

### 4.4. Exercice 5.4 : Autoriser les droits en lecture seule sur un fichier

• Mettre les droits afin de pouvoir se positionner dans le répertoire cours et donner les droits de lecture seule au fichier « linux.txt ».

```
[stagiaire]$ chmod 755 cours
[stagiaire]$ cd cours
[stagiaire]$ chmod u-w linux.txt
```

• Afficher le contenu de ce fichier.

```
[stagiaire]$ less linux.txt
```

• Tenter de modifier son contenu (à l'aide d'un éditeur de texte ou par la commande « cat >>linux.txt »).

```
[stagiaire]$ vim linux.txt
[stagiaire]$ cat >>linux.txt
```

• Tenter de détruire le fichier « linux.txt ».

[stagiaire]\$ rm -f linux.txt

• Que se passe-t-il ? Pourquoi ?

La destruction du fichier est possible car le répertoire où il est situé possède le droit « w » pour « stagiaire ».

# 4.5. Exercice 5.5 : Droits d'exécution sur un fichier exécutable

• Copier le fichier « /bin/ls » dans votre répertoire de travail. Renommer le fichier en « ls1 ».

```
[stagiaire]$ cd
[stagiaire]$ cp /bin/ls ls1
```

• Quel est son type ?

```
[stagiaire]$ file ls1
```

• Exécuter ce fichier par la commande « ./ls1 ».

[stagiaire]\$ ./ls1

• Enlever les droits d'exécution à ce fichier.

[stagiaire]\$ chmod a-x ls1

• Tenter de le lancer à nouveau « ./ls1 ». Que se passe-t-il ?

```
[stagiaire]$ ./ls1
bash: ./ls1: permission non accordée
```

### 4.6. Exercice 5.6 : Droits d'exécution sur un script

• Créer un script nommé « Prog » dans ce script vous écrirez ceci :

#!/bin/bash
clear
echo "essai de script Shell"

• Vérifier les droits du fichier « Prog ».

[stagiaire]\$ ls -l Prog

• Afficher le type de ce fichier.

[stagiaire]\$ file Prog

• Modifier ses droits pour qu'il soit exécutable par le propriétaire.

[stagiaire]\$ chmod u+x Prog

• Exécuter ce fichier « ./Prog » et vérifier le résultat.

[stagiaire]\$ ./Prog

Affichage à l'écran du message « essai de script Shell ».